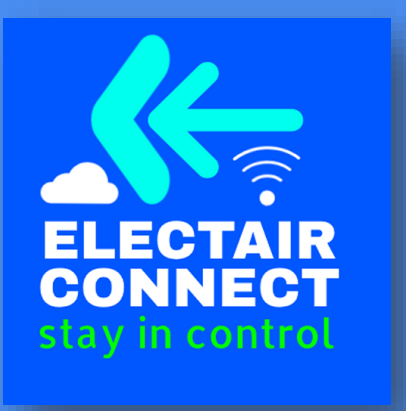

## WELCOME TO ELECTAIR CONNECT FUNCTIONS WWW.ELECTAIRCONNECT.CO.UK

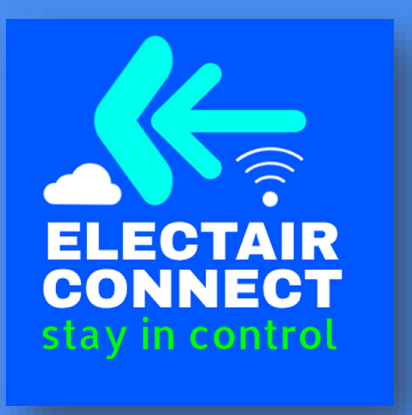

## WITH ELECTAIR CONNECT... YOU CAN CONTROL MOST ELECTRICAL EQUIPMENT

(ORIGINALLY DESIGNED FOR SWIMMING POOLS AND SPAS)

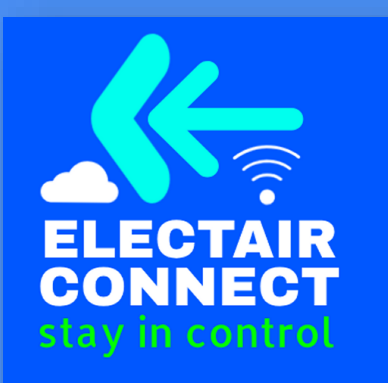

### WITH ELECTAIR CONNECT... YOU CAN DO THIS WITH SWIMMING POOLS

- Set multi channel time schedules that can switch ON/OFF or change a setting (ie: for pump or temperature at a pre set time or after a delay such as after a door closes)
- Go to auto backwash sequence if a pressure is reached for a given set time this can be at the end of that day
- $\checkmark\,$  Remote switch any other equipment and change time schedules
- $\checkmark\,$  Auto control water level of balance tanks with monitoring
- Typical high level alarm at the top excess level in balance tank because of leakage of NRV to put water from tank back into pool if pump is in OFF timed period
- $\checkmark$  Level control float for standard level control
- ✓ Bottom of tank pump stop if auto fill has been interrupted to prevent pump damage
- All with remote monitoring and optional alarms (very useful with fill monitored on graph can show if a leak has developed or any other fault developed
- ✓ Monitor electrical energy usage
- $\checkmark$  Monitor water and gas usage with a pulse meter added

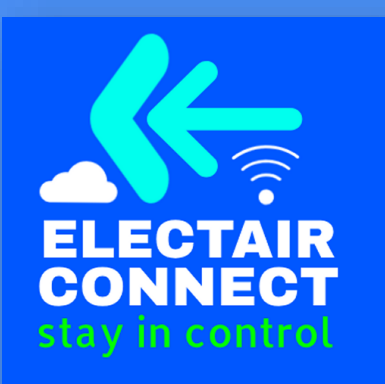

### WITH ELECTAIR CONNECT... YOU CAN DO THIS WITH INDUSTRIAL EQUIPMENT

- Set multi channel time schedules that can switch ON/OFF or change a setting (ie: tet pump or temperature at a pre set time or after a delay such as after a door closes
- $\checkmark$  Control and monitor
- ✓ Any ON/OFF timed load
- ✓ Monitor energy usage
- Count people or livestock in and out
- ✓ Monitor pressure
- ✓ Monitor flow
- ✓ Get any alarms
- ✓ Monitor depth
- $\checkmark\,$  Basically get on to a web page graph any parameter
- Remotely change any sequence control or setting

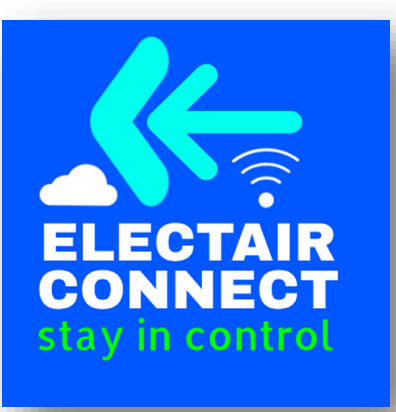

#### Installation Instructions

Electair Connect can be installed on your smartphone or used on your desktop/tablet computer by visiting <u>home.electairconnect.co.uk</u> and logging in with your credentials as provided to you after the installation of the system. The application works on a wide variety of platforms, including Mac, iOS, Android, Windows and Linux.

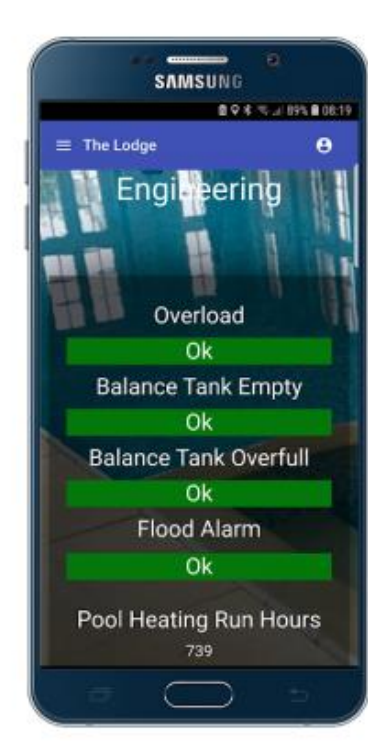

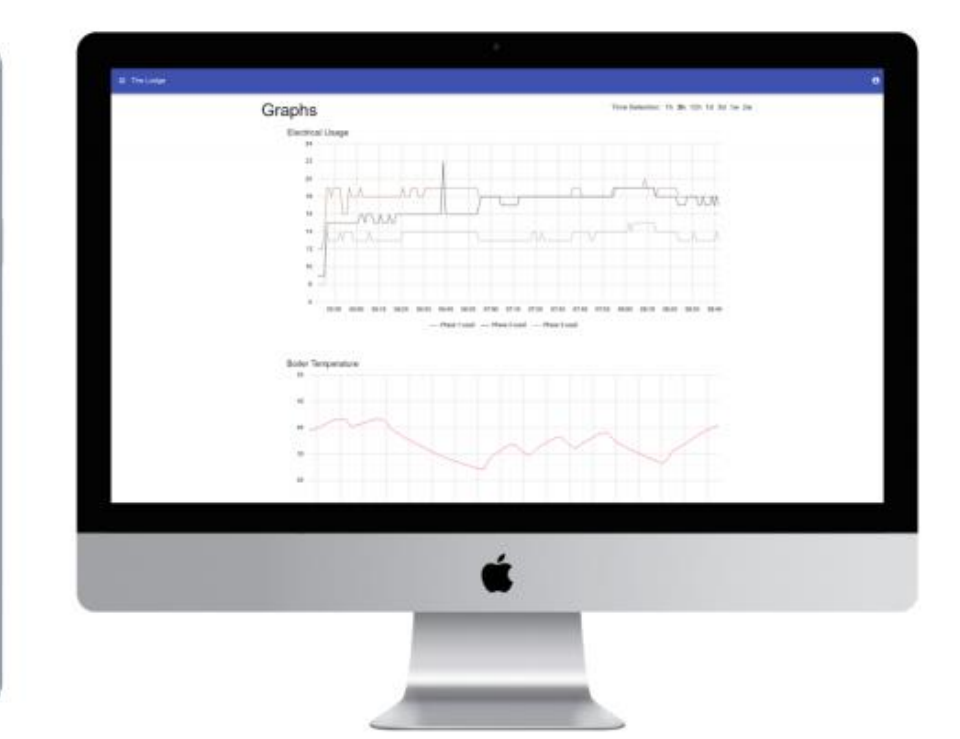

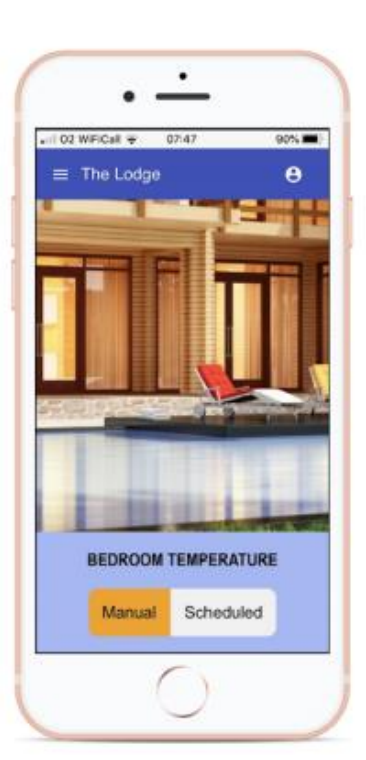

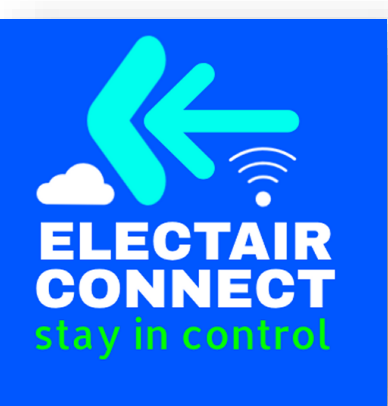

#### Apple (iOS)

To install the App on your iOS device, visit <u>home.electairconnect.co.uk</u> in the Safari browser and log in using your credentials. You will be presented with the dashboard, next, tap the share button on the screen and tap 'Add to Home Screen'. Finally, tap 'Add' and the App will install onto your device. Your home screen will now show the app, tap it to login.

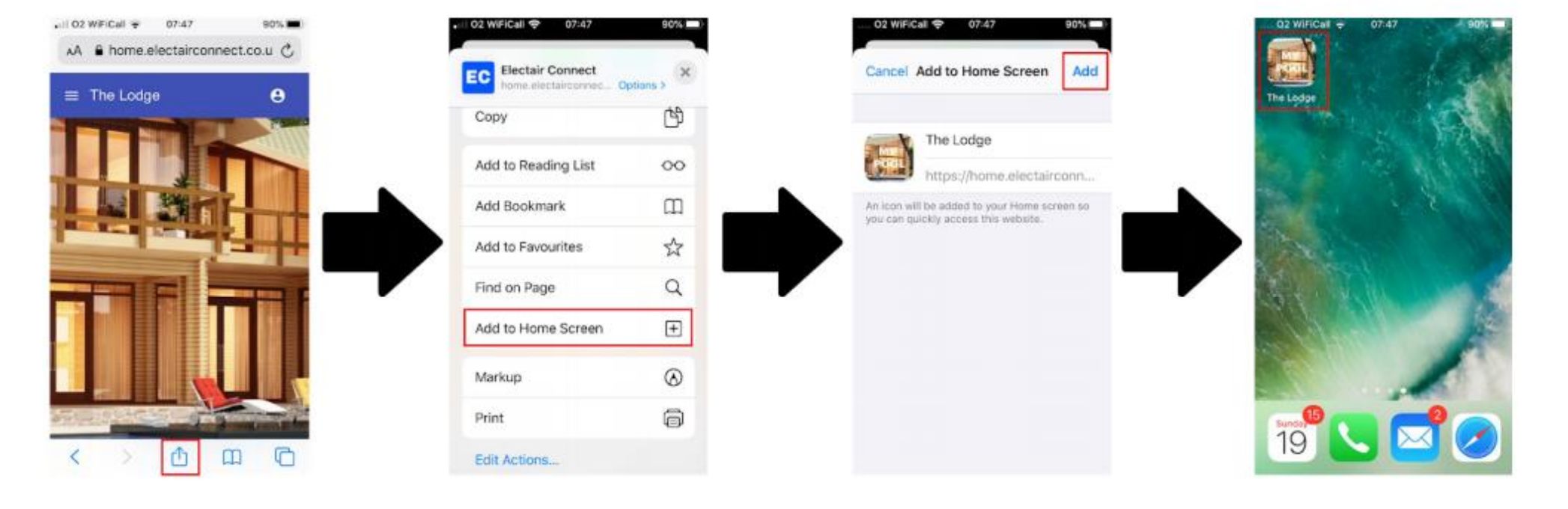

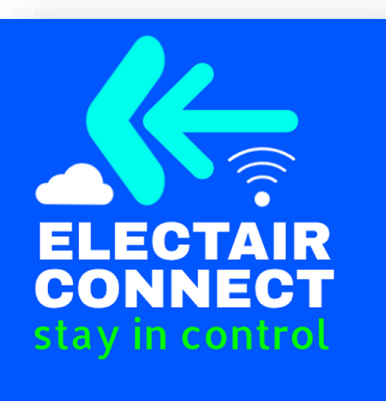

#### Android

To install the App on your Android device, visit <u>home.electairconnect.co.uk</u> in the Chrome browser and log in using your credentials. You will be presented with the dashboard, next, tap the more icon and tap 'Add to Home Screen'. Finally, tap 'Add' and the App will install onto your device. Your home screen will now show the app, tap it to login.

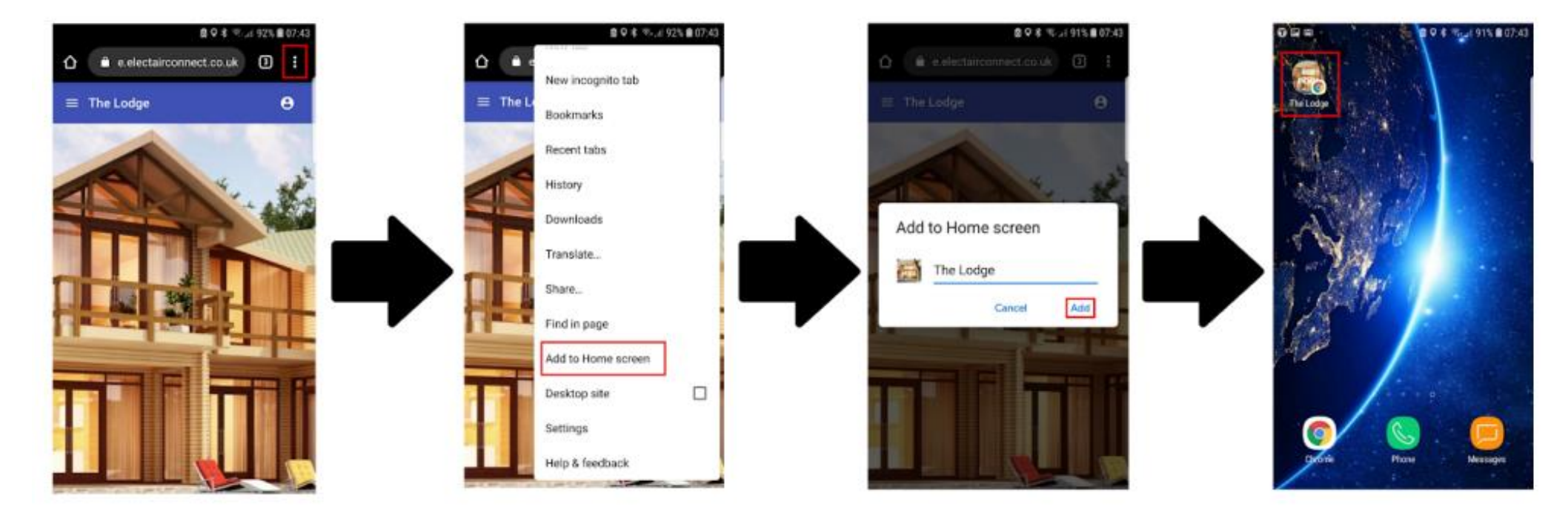

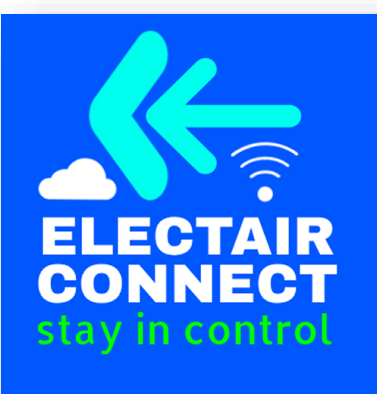

#### **Scheduler Configuration**

Electair Connect provides a powerful seven-day scheduler, allowing you minute-by-minute granularity control of all remote setpoints configured for your installation. Your installation will come pre-configured with Schedules, so you will just need to adjust them to suit your needs. Watch the scheduler tutorial for more information.

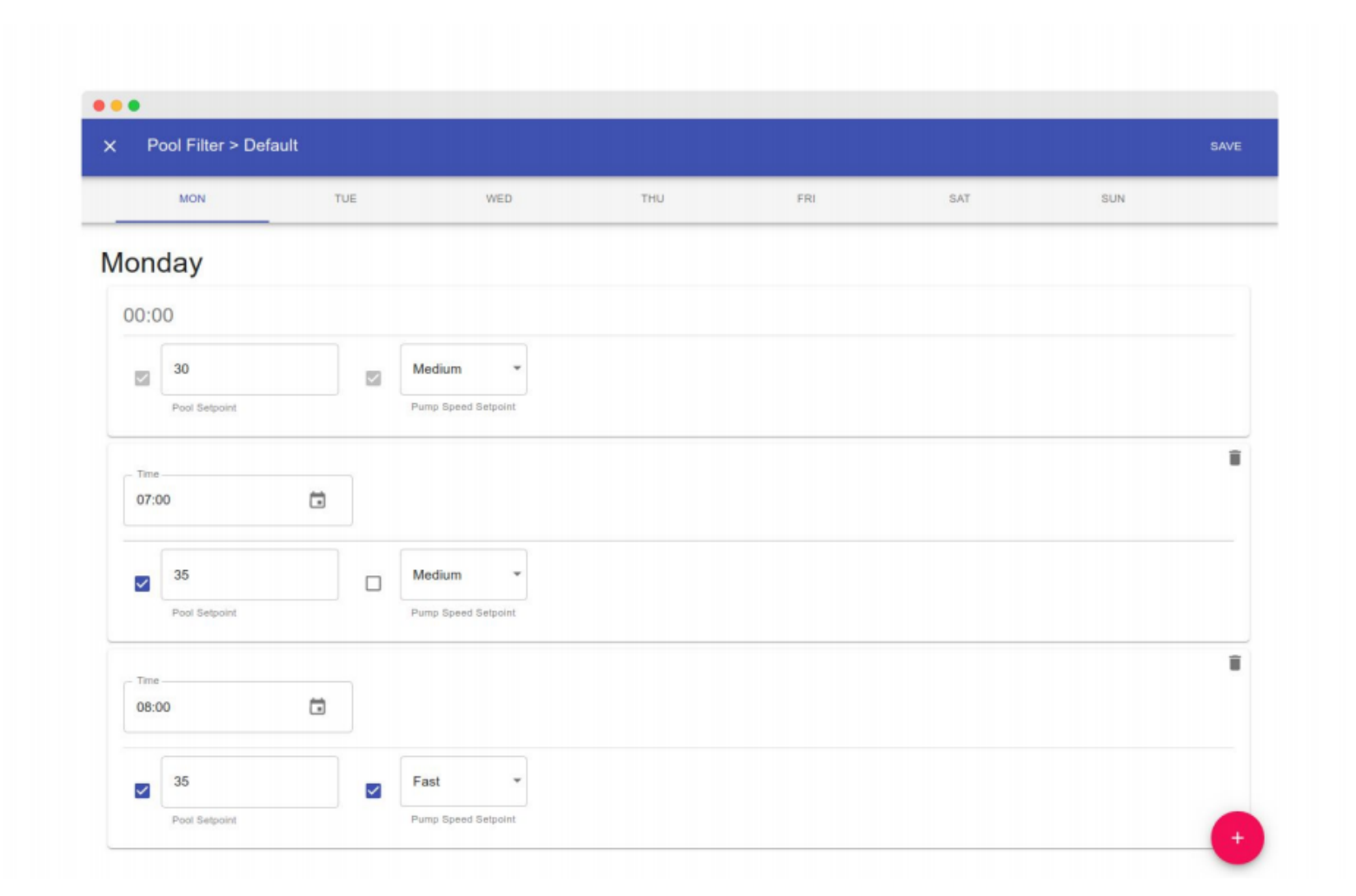

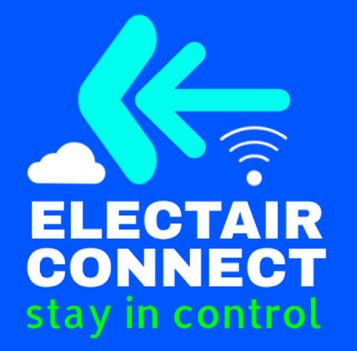

## TYPICAL ELECTAIR CONNECT LAYOUT

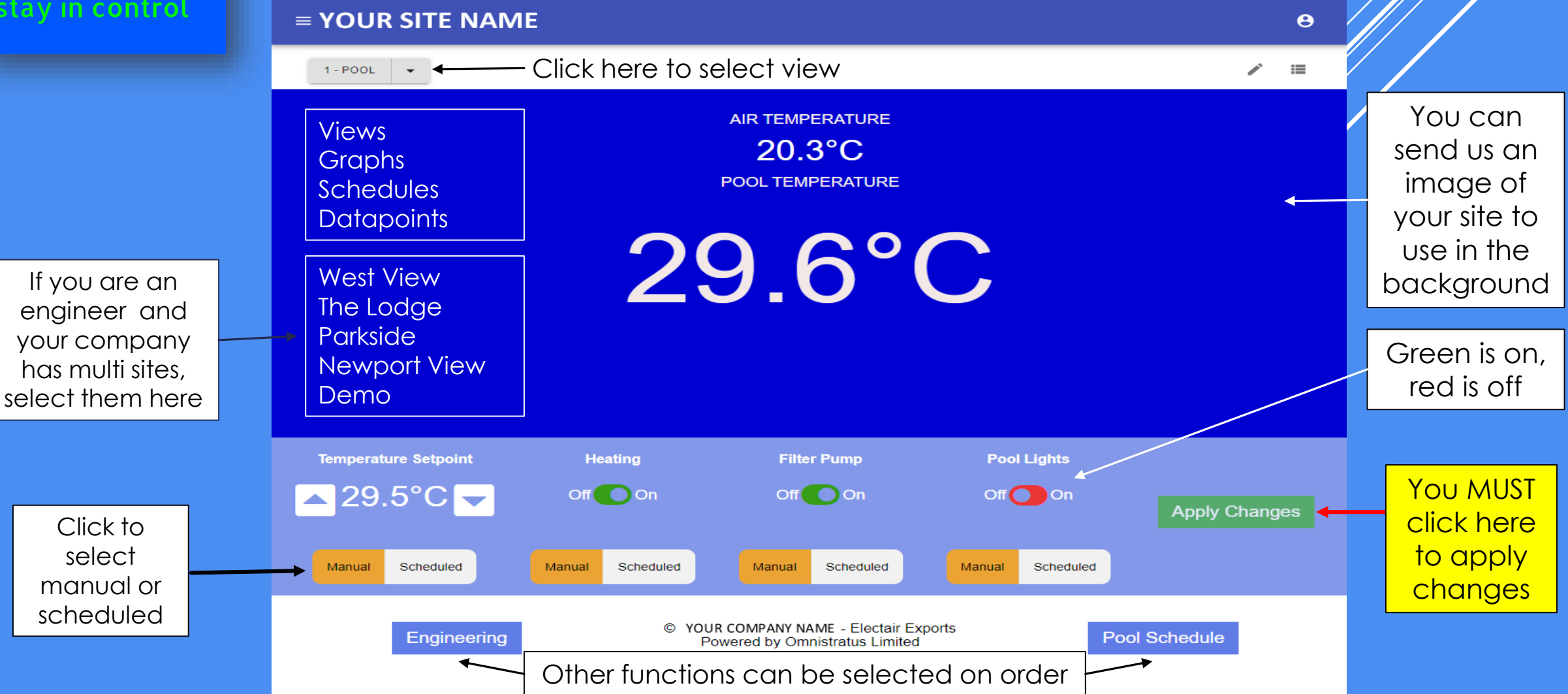

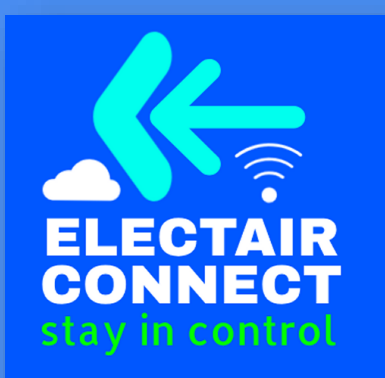

# **TYPICAL ENGINEERING LAYOUT**

To include your requested specifications

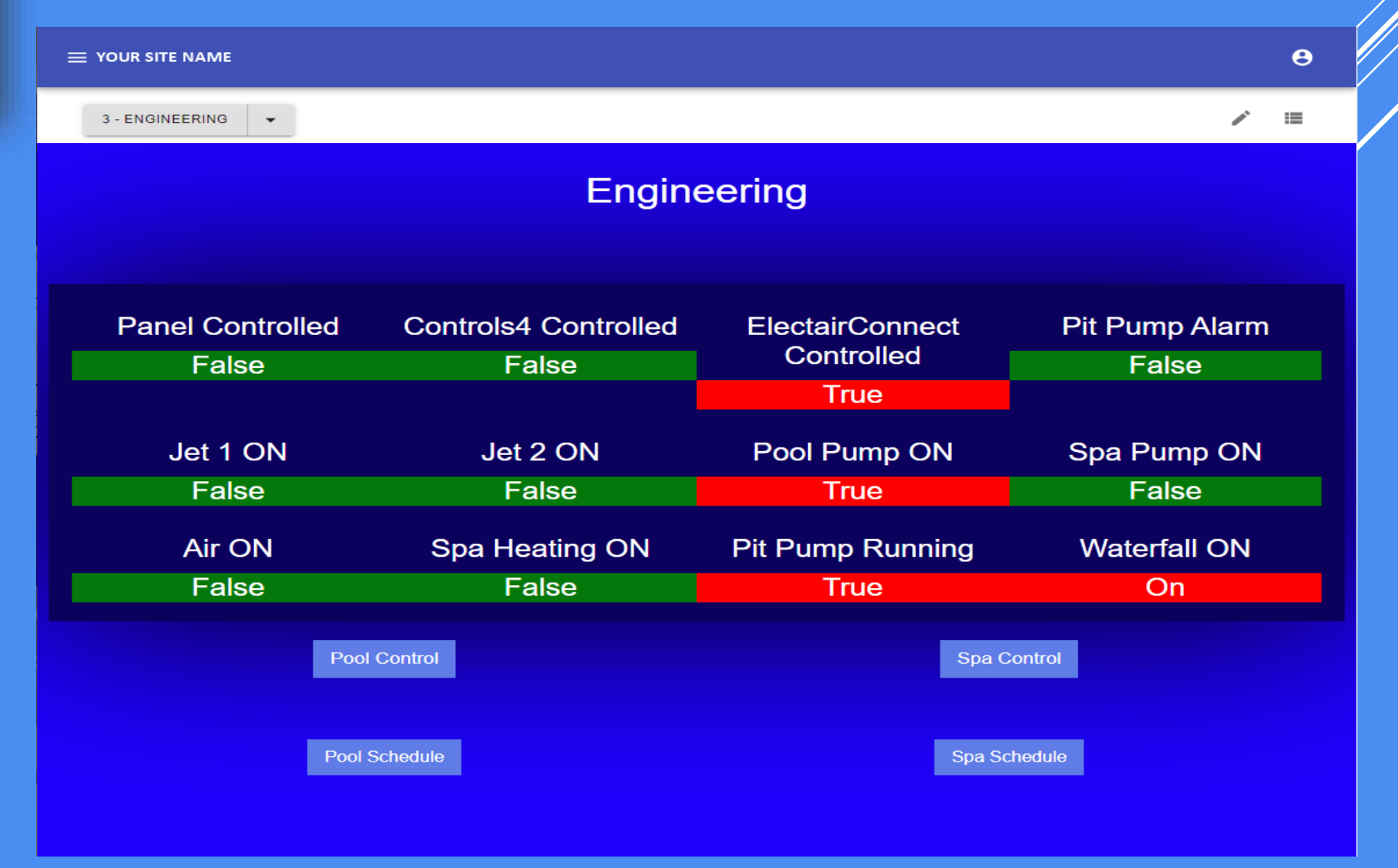

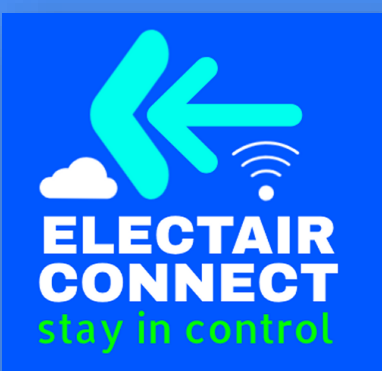

### TYPICAL GRAPHS Showing Electrical Load

#### 3 Phase installation with GSHP

Graphs

Time Selection: 1h 3h 12h 1d 3d 1w 2w

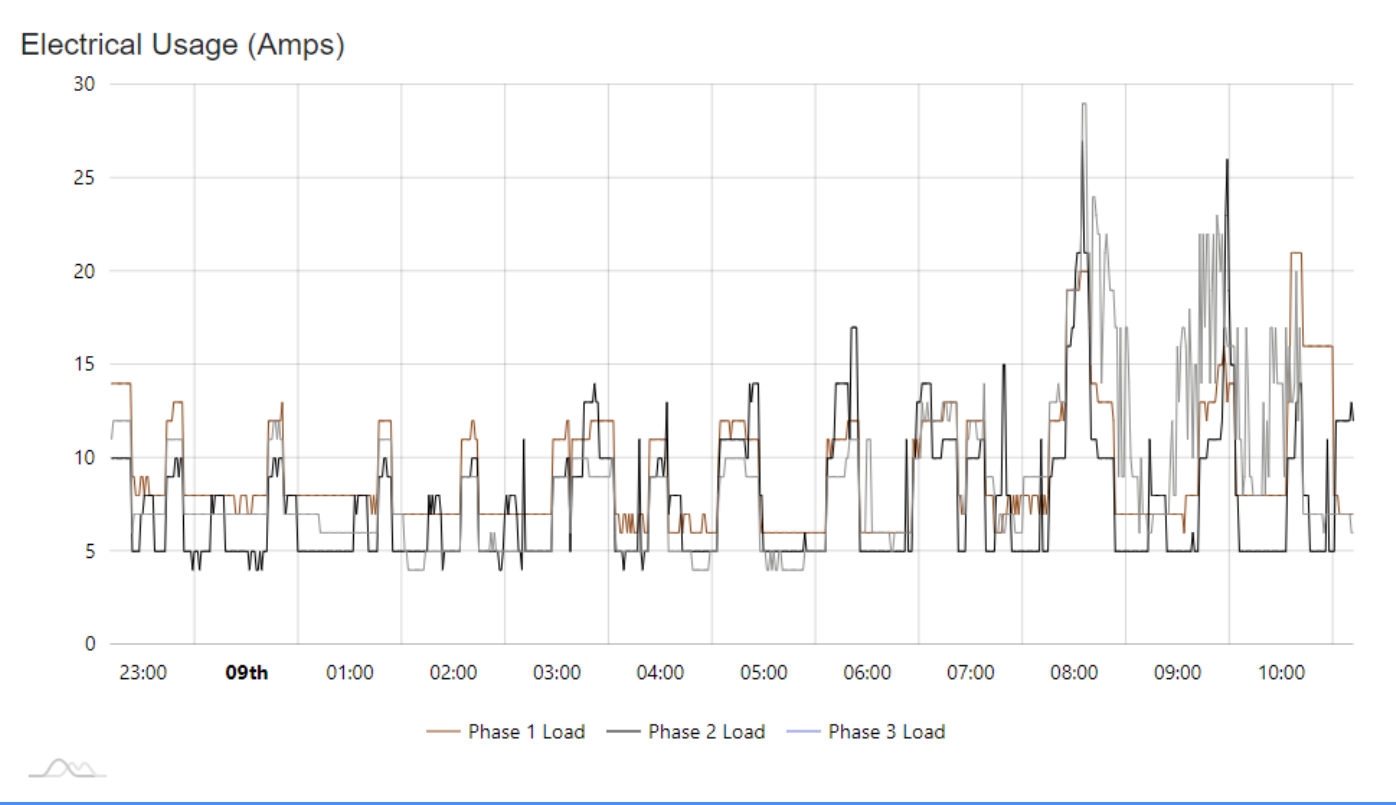

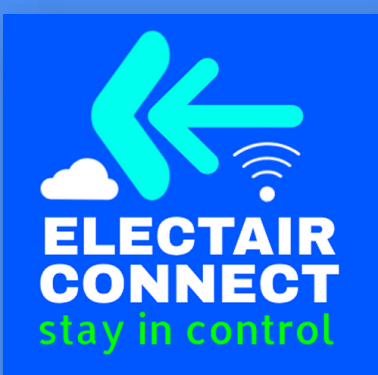

# TYPICAL GRAPHS

#### **Showing Temperatures**

Displays example of temperature dropping when pump is switched off at approximately 10.25

Graphs Time Selection: 1h 3h 12h 1d 3d 1w 2w Temperatures 30 29 28 27 26 25 24 23 22 21 20 09:20 11:30 11:40 11:50 12:20 09:30 09:40 09:50 10:00 10:20 10:3010:4010:50 11:00 11:10 11:20 12:00 12:10

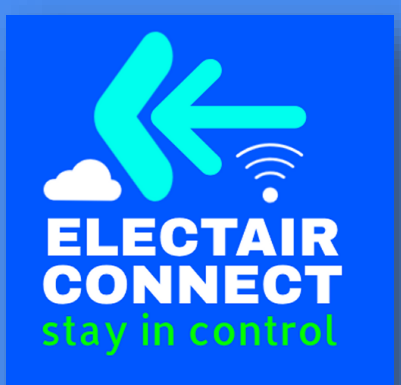

# **VIDEO TUTORIAL**

### View a video tutorial on setting a schedule here: https://youtu.be/Lph9Hh8FXFe

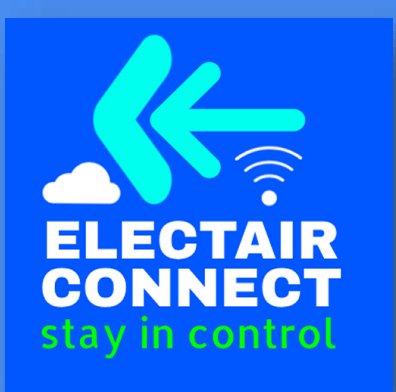

## **TYPICAL SITES**

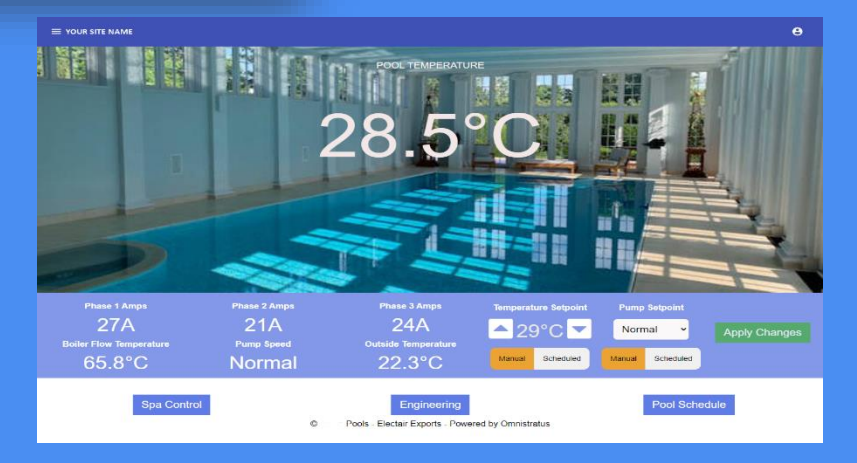

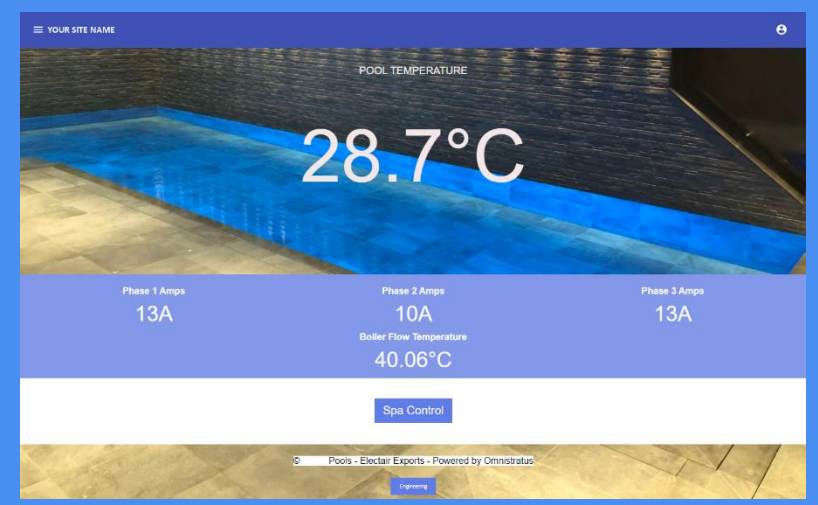

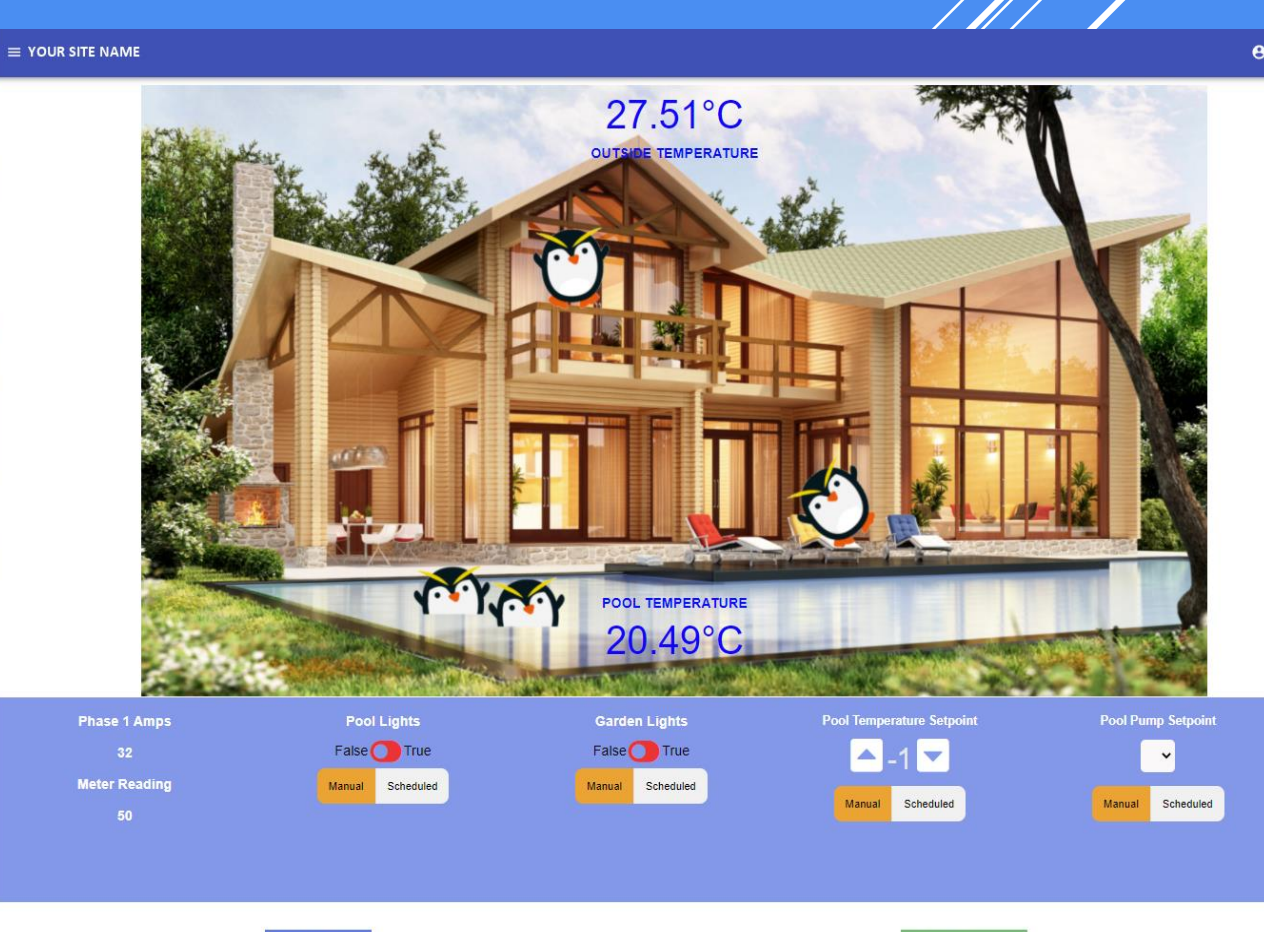

Boiler Room

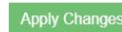

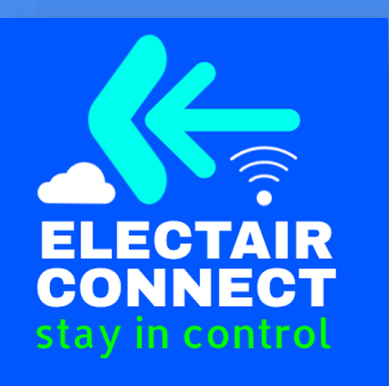

## **SELECTOR SWITCHES**

On all panels there will be a selector switch so the user can have standard panel control as well as web control via Electair Connect or an alternative BMS system.

For any remote control system to be activated, the selector switch must be for that function and the front panel switch must be in Timed/Auto position. The same applies for any frost thermostat fitted - the pump three position switch must be in Timed/Auto position.

#### Important

On all panels with remote heating control, the L1 thermostat set point will act as a high limit and the L2 will act for local control.

Spas may have a separate high limit thermostat - see instructions on panel front.

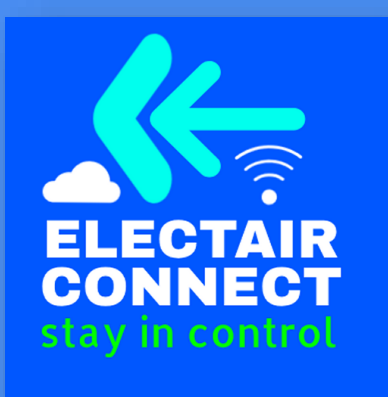

## TIME SWITCH & THERMOSTAT SETTING

Additional resources and links to follow...